## Supprimer les fichiers sélectionnés

Supprime les fichiers sélectionnés.

## Attention : -

- Les fichiers supprimés ne peuvent être restaurés.
- 1 Sélectionnez le mode vidéo ou photo.

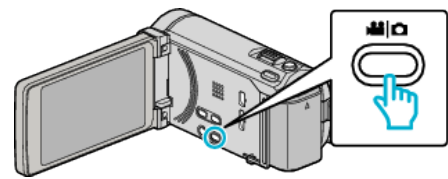

2 Appuyez sur Dev pour sélectionner le mode de lecture.

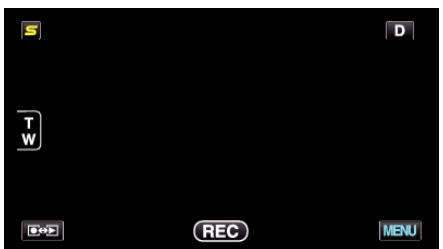

- Pendant que le mode vidéo est montér dans l'image, les mêmes opérations s'appliquent pour le mode photo.
- 3 Appuyez sur m.

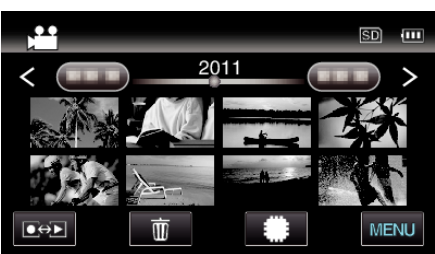

4 Appuyez sur les fichiers à effacer.

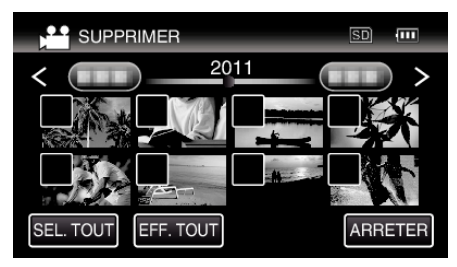

- ✓ apparaît sur les fichiers sélectionnés.
   Pour enlever ✓ d'un fichier, tapez à nouveau sur le fichier.
- Tapez sur "SEL. TOUT" pour sélectionner tous les fichiers.
- Tapez sur "EFF. TOUT" pour libérer toutes les sélections.

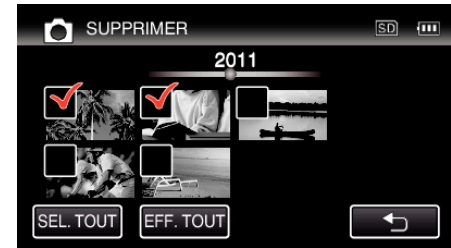

- Les photos sont enregistrées en continu dans les 2 secondes ou avec le mode de prise de vue continue elles seront regroupées. Seul le premier fichier enregistré est affiché et le groupe est affiché avec un cadre vert. Lorsque l'on tape sur ce groupe, un écran d'index des fichiers groupés apparaît. Appuyez sur les fichiers à effacer, puis tapez sur "
  "".
- 5 Tapez sur "REGLER".

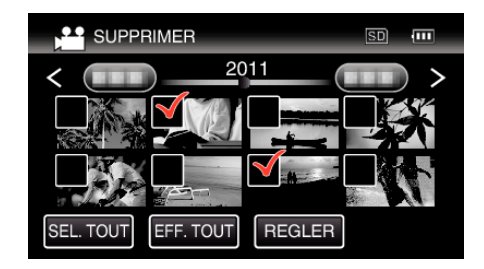

6 Tapez sur "EXECUTER" pour confirmer la suppression.

| SUPPRIMER ?                                                                         |
|-------------------------------------------------------------------------------------|
| SCENES RESTANTES:0030<br>LISTES DE LECT. AVEC CETTE<br>SCENE SONT ALTEREES OU SUPP. |
| EXECUTER FIN                                                                        |
| RETOUR                                                                              |

- Une fois la suppression terminée, tapez sur "OK".
- Tapez sur "FIN" pour annuler la suppression.